## Alle Einzahlungen können auch mit einer normalen EC Karte oder mit Paypal ausgeführt werden!

Diese Anleitung wurde erstellt von Edelgard Hennicke, ist "werbe"-frei und kann an die Partner weitergegeben werden.

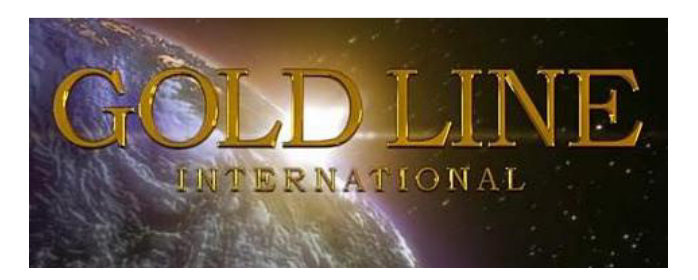

Schritt für Schritt - Anleitung

## für die Einzahlung per VISACard auf Dein W1-Konto

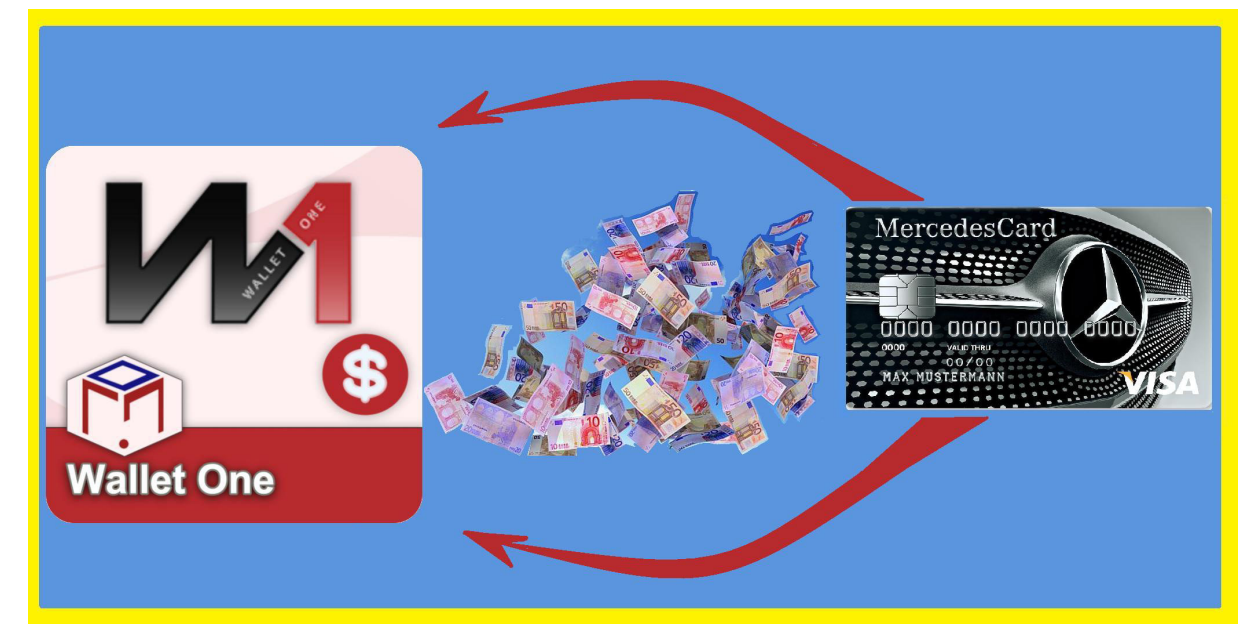

Falls ein neuer Partner einen **PIN** für seine Aktivierung bei Dir kaufen möchte, benötigst Du auf Deinem W1-Konto den Betrag von 75 Dollar. Die Verwendung eines PINs ist nämlich die einfachste und unkomplizierteste Aktivierung einer Gold-Line-Registrierung. Du solltest darauf immer gut vorbereitet sein!

Mit diesem Link kommst Du auf die W1-Seite: <u>http://www.walletone.com/</u>

Lege Dir nun Deine VISA-Card zurecht, von der Du eine Einzahlung auf Dein bestehendes W1-Konto machen möchtest.

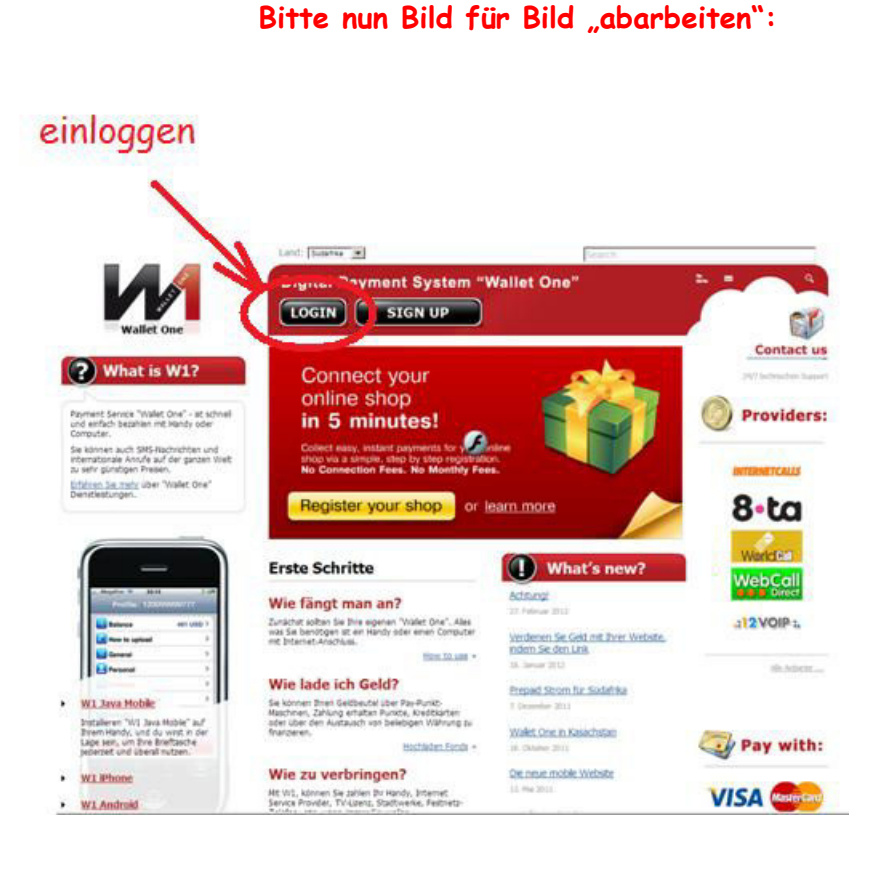

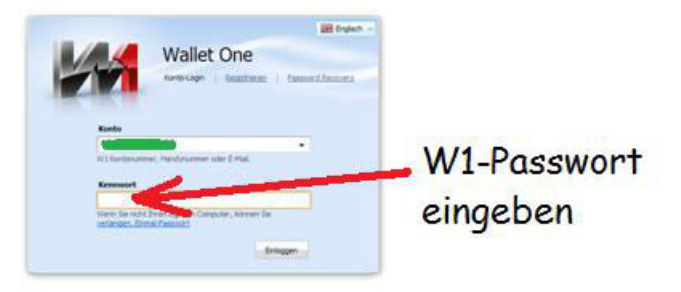

Falls Du nach dem Einloggen Probleme mit der Darstellung Deines W1-Kontos haben solltest, schalte die automatische Übersetzung bei Google Chrome aus oder benutze den Browser "Firefox".

Die Gebühren für eine Einzahlung per VISA-Karte betragen im Schnitt 2 % vom eingezahlten Betrag, also bei 75 Dollar = ca. 1,50 Dollar.

| weica    | Widet                                        | Cat                          | Provders       | Carriacta              | Phone               | Settings          |              |      |       |    |
|----------|----------------------------------------------|------------------------------|----------------|------------------------|---------------------|-------------------|--------------|------|-------|----|
| Sect     | tions                                        |                              |                |                        |                     |                   |              |      |       |    |
| <b>B</b> | Wallet<br>All information a<br>Transfer Inv  | land your trai<br>arce Uplay | sactions, Tra  | nders, invoi<br>Exchan | ies, paymen<br>24   | ts and exchages i | n une placa. |      |       |    |
|          | Cards<br>Virtual and plast                   | ic cards of int              | enational pay  | ment system            | -                   |                   |              |      |       |    |
| 3        | Providers<br>View and buy fro                | om verious se                | rvice provider | eg. Cellphor           | e, Internet,<br>eth | TV etc.           | aut          | f "U | pload | 1" |
| 24       | Contacts<br>Your contact list<br>Add contact | Search user                  | l              |                        |                     |                   | kli          | cker | ۱     |    |
|          | Phone<br>Maie calibeck                       | Make web:                    | al Send S      | MS                     |                     |                   |              |      |       |    |
| 0        | Settings<br>Short description                | of section                   |                |                        |                     |                   |              |      |       |    |

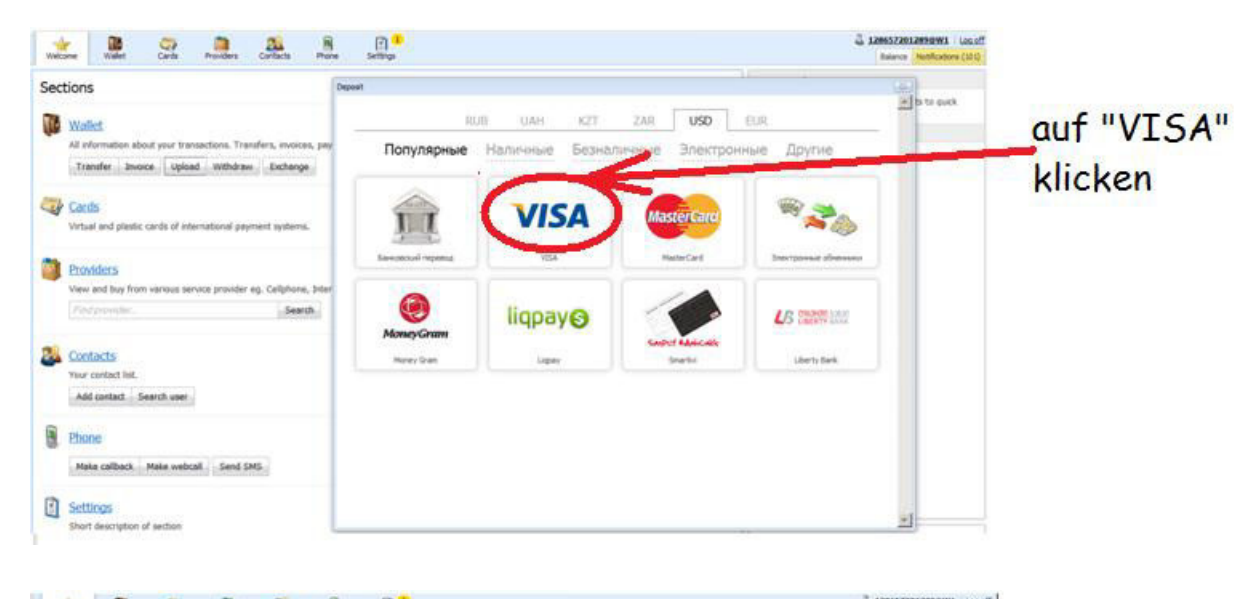

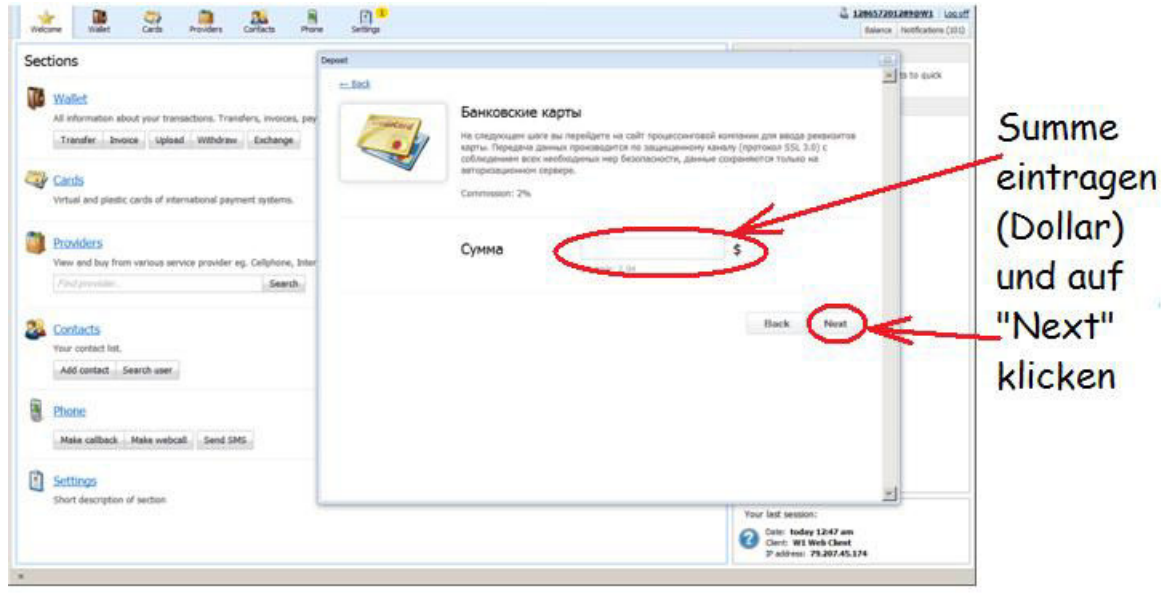

| 1. Payment details            | < _                                                                                | C ··· II     |
|-------------------------------|------------------------------------------------------------------------------------|--------------|
| 2 Confirmation                | Pay                                                                                | austullen:   |
| 3. Done, payment is finished! | Shop INTERKASSA<br>Product: Payment No. IX11507506<br>Amount: 152.01 USD           | KK-Nr.       |
|                               | Please, specify details of the payment card<br>Select a card from the bayray purse | Gültigkeit   |
|                               | Card number                                                                        | Sicherheits- |
|                               |                                                                                    | nummer von   |
|                               | Pay                                                                                | der          |
|                               |                                                                                    | KK-Rückseite |
|                               | danach auf "Pau"                                                                   | blickon      |

Bei mir tauchte dann dieses Fenster auf, aber nachdem ich auf "<mark>Erneut senden</mark>" geklickt hatte, ging alles ganz unproblematisch weiter…

| Bestät | igen                                                                                                    | × |
|--------|----------------------------------------------------------------------------------------------------|---|
| ?      | Um diese Seite anzuzeigen, müssen die von Firefox gesendeten Daten erneut gesendet werden, wodurch alle zuvor durchgeführten Aktionen wiederholt werden (wie eine Suche oder eine Bestellungsaufgabe). |   |
|        | Erneut senden Abbrechen                                                                                                    |   |

| LIQPAY »<br>1 Payment detais<br>2 Continuation<br>3. Done, payment is treathed<br>KK-Nr. noch<br>einmal prüfen | Secure payment service Confirm Singe INTERKASSA Product: Payment No. IK11907508 Ansure 153.01 USD Payment No. IK11907508 Payment No. IK11907508 Payment Status Payment No. IK11907508 Payment Status Payment No. IK11907508 Payment Status Payment No. IK11907508 Payment Status Payment No. IK11907508 Payment Status Payment No. IK11907508 Payment Status Payment No. IK11907508 Payment Status Payment No. IK11907508 Payment No. IK11907508 Pay | falls die<br>Handy-Nr.<br>nicht<br>automatisch<br>erscheint, bitte<br>Teingeben (ohne "+" oder "0") |
|----------------------------------------------------------------------------------------------------|----------------------------------------------------------------------------------------------------|----------------------------------------------------------------------------------------------------|
| Singunaritises<br>Dependence of the constraints<br>a and soo too too                                           | - Back Sand SMS                                                                                                    | Hier klicken<br>und auf SMS<br>warten -<br>kommt immer<br>sofort                                    |

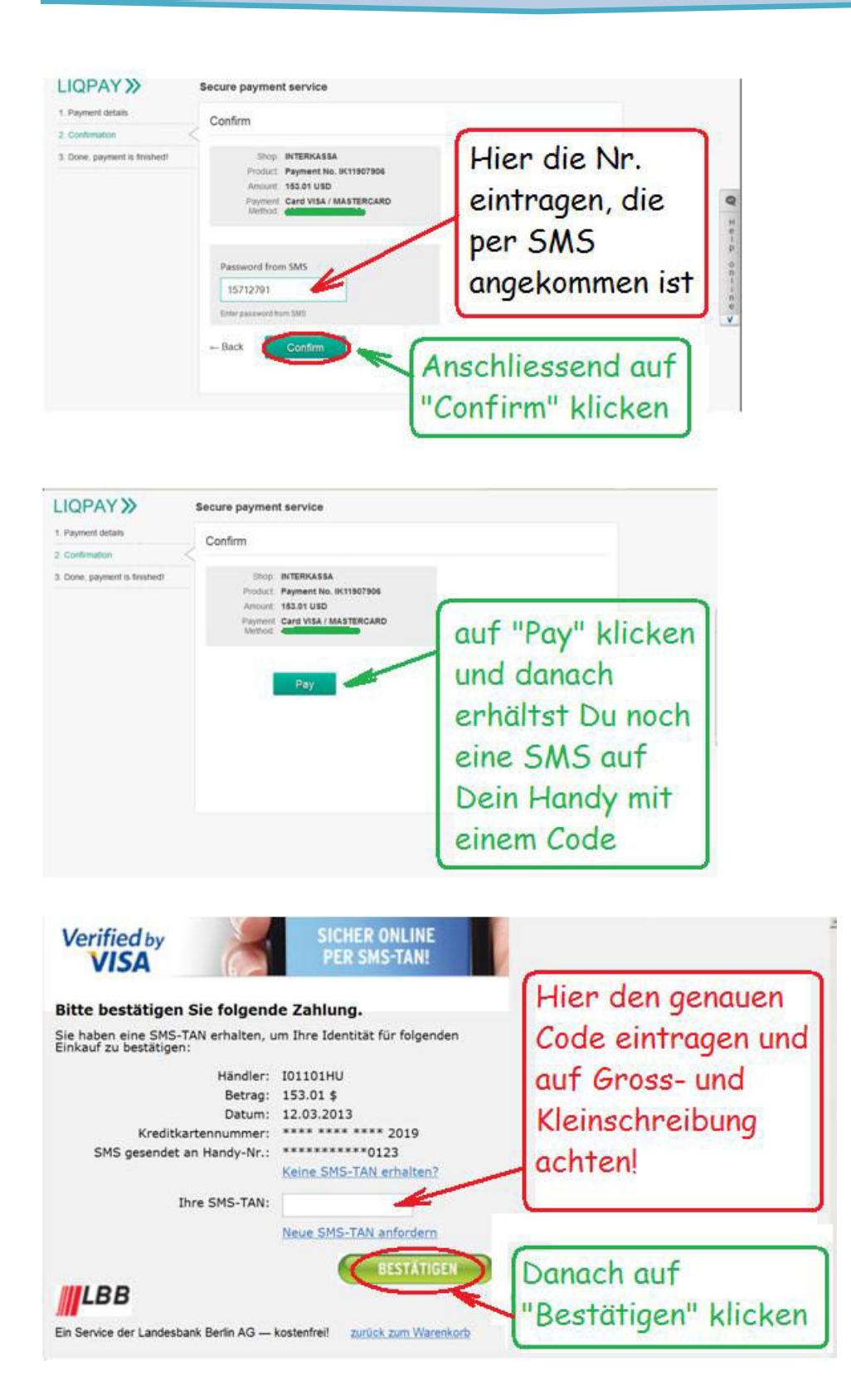

Falls diese "Sicherheitswarnung" auftauchen sollte, bitte auf "Fortsetzen" klicken:

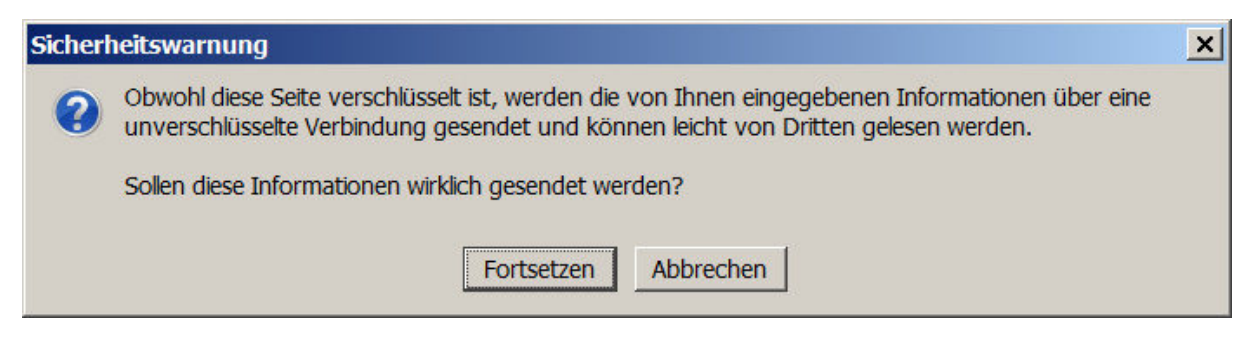

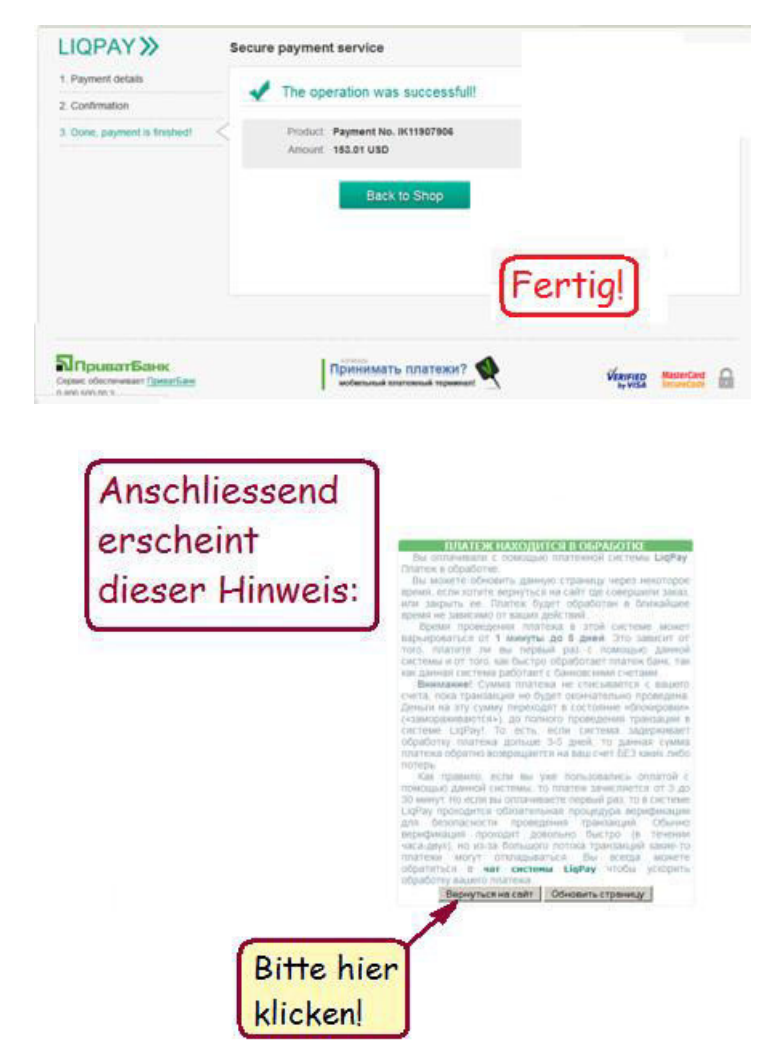

Anschließend erscheint dieses Fenster als nochmalige Bestätigung der Einzahlung:

Seite 6 von 7

| Order Nº344150307171 details:                                                                                                    |                                                                                          |  |  |  |
|----------------------------------------------------------------------------------------------------|------------------------------------------------------------------------------------------|--|--|--|
| Seller                                                                                                    | а Единый кошелек                                                                         |  |  |  |
| Order description                                                                                                    | Nonorwewe кашелика NV128657201289 perivorpatopa w1 через<br>CreditCardu/SD-Exchange/RUSD |  |  |  |
| Amount                                                                                                    | 150.00 s                                                                                 |  |  |  |
| Order state: Wetling for payment (refresh) Perhap you have already paid for the order, but processing can take from several minutes to a day, depending on the selected payment option. If you believe that the deby is more than requi preservation to the tradeout patient. |                                                                                          |  |  |  |
|                                                                                                    | Refe                                                                                     |  |  |  |
|                                                                                                    |                                                                                          |  |  |  |

## Refresh = Aktualisieren

Falls auf Deinem WalletOne-Konto die Einzahlung nicht sofort aufscheinen sollte, ist das kein Grund zur Sorge. Es kann unter Umständen etwas länger dauern.

Ich persönlich hatte meine Einzahlungen längstens nach 24 Stunden gutgeschrieben.

Allen GoldLinern wünsche ich gute Erfolge und falls es Probleme geben sollte, wende Dich vertrauensvoll an Deinen Sponsor, er wird Dir weiterhelfen!

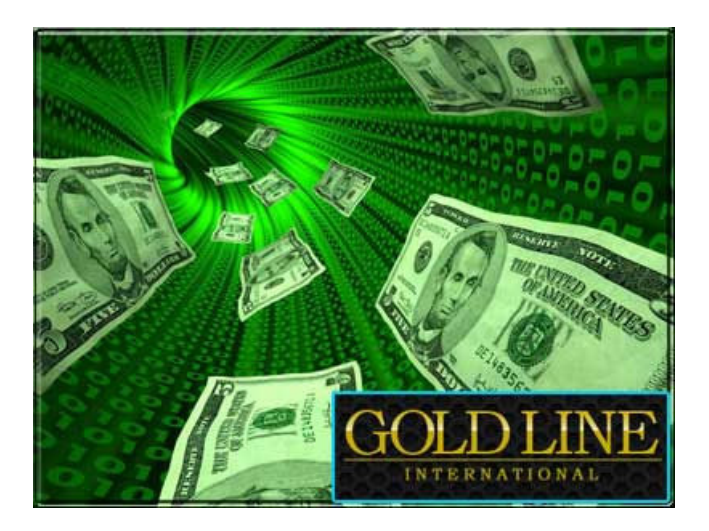